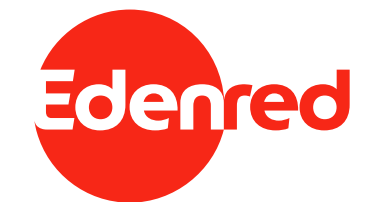

# EDENRED DOVOLENKA - ZĽAVOMAT

Návod na využitie kreditu z peňaženky Dovolenka cez zľavomat.sk

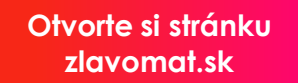

Kliknite na "Prihlásiť sa". Ak ešte nemáte vytvorený účet, vytvorte si ho.

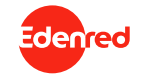

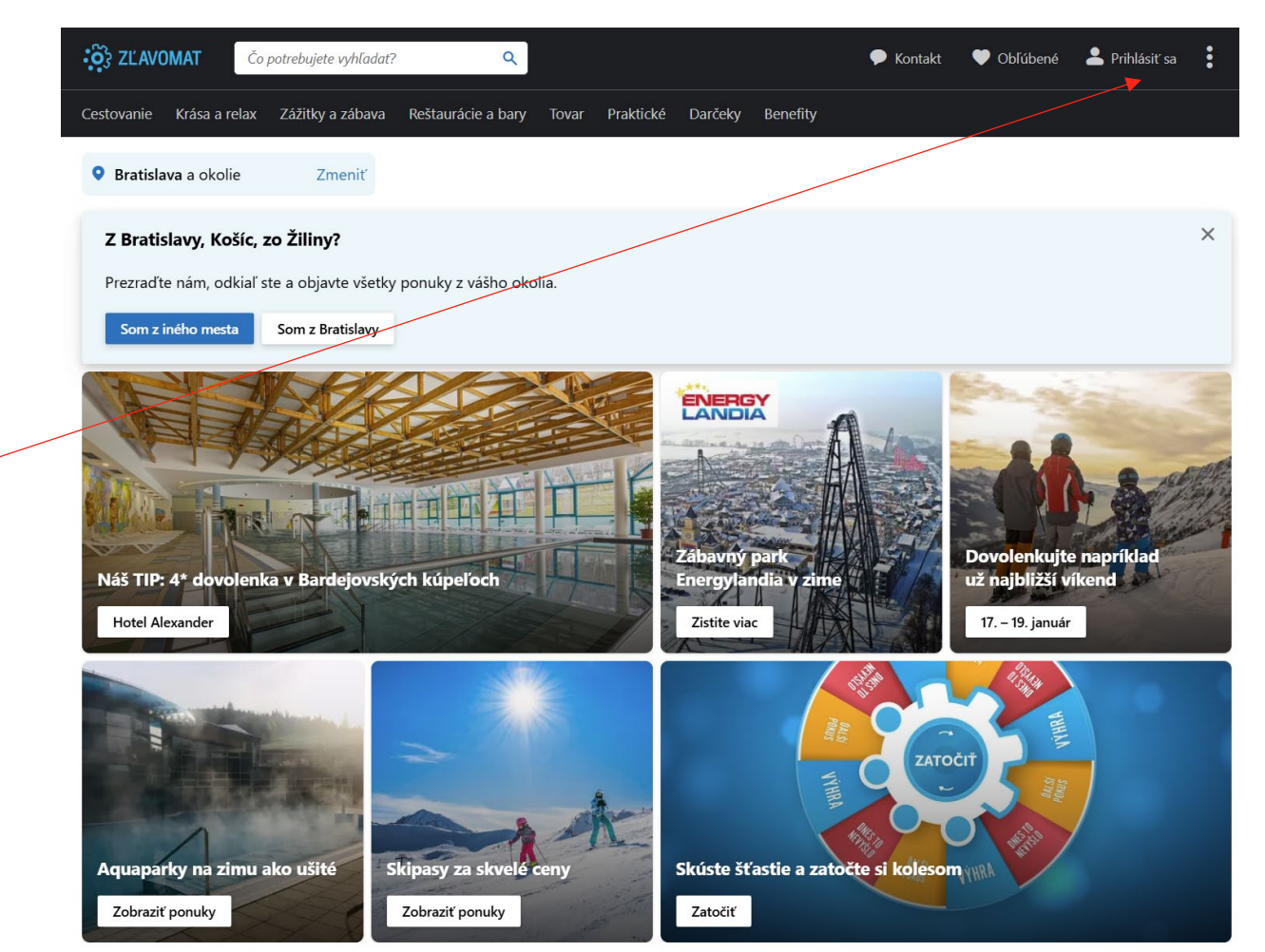

T

Cestovanie Krása a relax Zážitky a zábava Reštaurácie a bary Tovar Praktické Darčeky Benefity

V hlavnom menu kliknite na "Benefity".

V dolnej časti zvoľte "Edenred".

## Premeňte svoje benefity na zážitky

Využite body zo zamestnaneckých programov na Zlavomat.sk

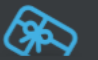

Zážitok z benefitov Vyberte si program Benefit plus. Ľahko, rýchlo, bezpečne Premena bodov na kredity aj výber tých pravých zážitkov za ne je úplne jednoduché.

 $\odot$ 

## Vyberte si svoj benefitný program

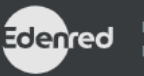

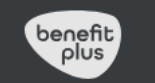

6 mesiacov naviac

Prevedené body majú platnosť

6 mesiacov od nahrania a ich

prevod je úplne zadarmo.

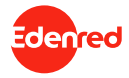

Zvoľte počet kreditov, ktoré chcete dobiť. 1 kredit = 0.04 €

V časti "Typ využitia" vyberte "Edenred Dovolenka (Rekreačné poukazy)".

Nahrané kredity je potrebné využiť do konca aktuálneho roku!

## Dobite si kredity na Zľavomat

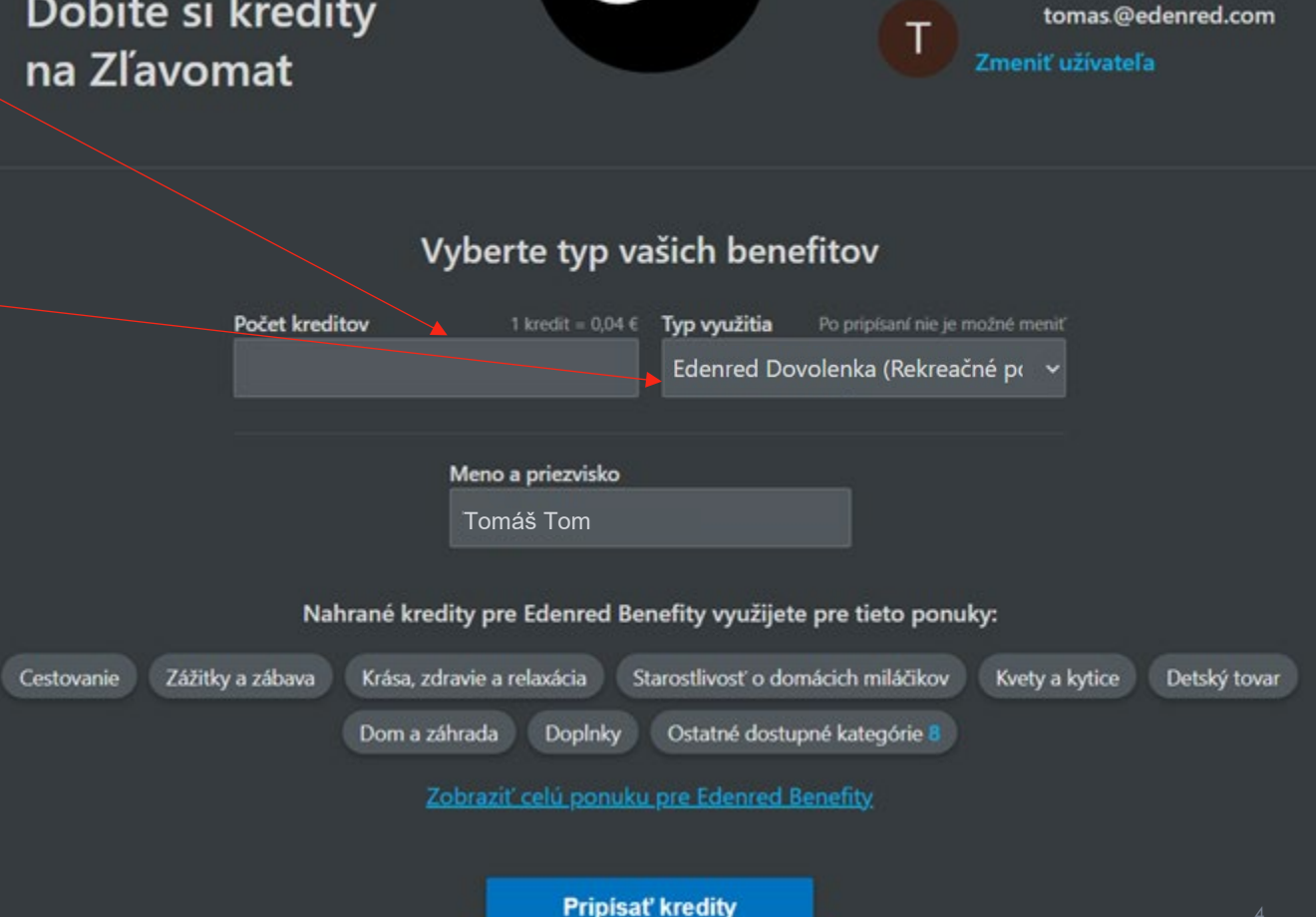

Edenred

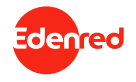

Po kliknutí na "Pripísať kredity" budete presmerovaný na platobnú bránu. Platba za kredity bude stiahnutá z peňaženky Dovolenka na karte Edenred.

Po pripísaní kreditov nájdete ponuku na tomto odkaze alebo hore vo vyhľadávacom poli pod kľúčovým slovom "Edenred Dovolenka", "Edenred Rekreačné poukazy" alebo "Edenred Rekreačný poukaz".

## Dobite si kredity na Zľavomat

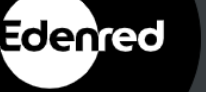

tomas@edenred.com Zmeniť užívateľa

### Vyberte typ vašich benefitov

|                                                                                    | Počet kreditov          | 100 kreditov = 4,00 €   | Typ využitia       | Po pripísaní nie je možné meniť         |           |
|------------------------------------------------------------------------------------|-------------------------|-------------------------|--------------------|-----------------------------------------|-----------|
|                                                                                    |                         |                         | Edenred Dov        | volenka (Rekreačné po 💙                 |           |
|                                                                                    |                         |                         |                    |                                         |           |
|                                                                                    |                         | Meno a priezvisko       |                    |                                         |           |
|                                                                                    |                         | Tomáš Tom               |                    |                                         |           |
| Nahrané kredity pre Edenred Dovolenka (Rekreačné poukazy) využijete pre tieto ponu |                         |                         |                    |                                         |           |
| Kredity pre                                                                        | vedené z Edenred Dovole | nka (Rekreačné poukazy) | je potrebné využit | í na pobyt najneskôr <b>do konca ro</b> | oka 2025. |
|                                                                                    |                         | Rekreačné               | e poukazy          |                                         |           |
|                                                                                    | 🚽 – Zobraziť celú       | nonuky pre Edenred      | Dovolenka (Re      | kreačné poukazy)                        |           |

### Pripísať kredity

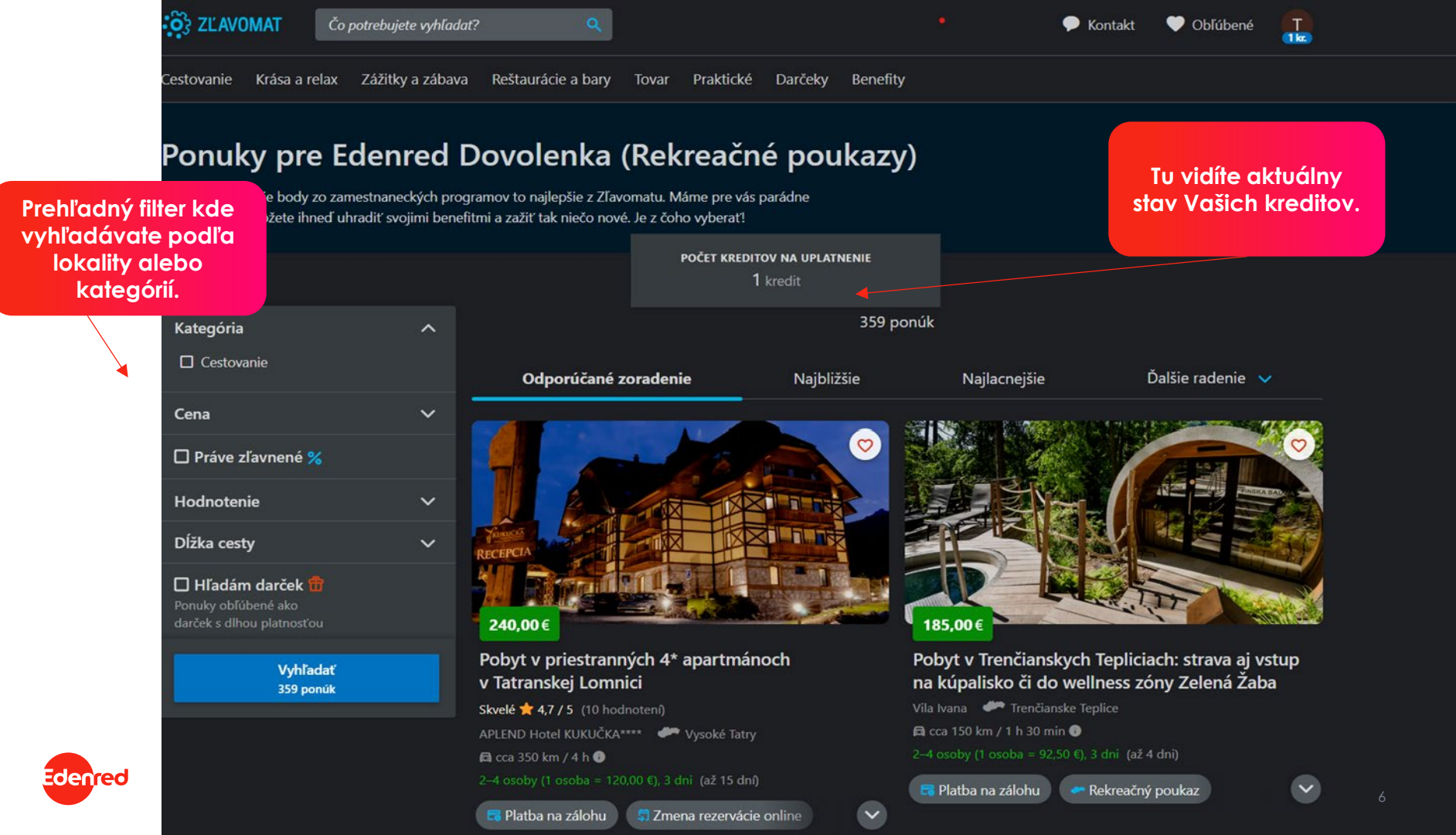

## Wellness pobyt v hoteli Salamandra\*\*\*\* v srdci Štiavnických vrchov

Skvelé 📩 4,7 / 5 (433 hodnotení) 💿 Salamandra resort 🛛 🐲 Banská Štiavnica (mapa) 🛱 cca 175 km / 2 h 🕕

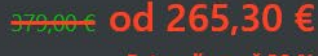

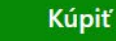

👖 Strava: Polpenzia 🖉 Zobraziť galérie

Raňajky a večere formou bufetových stolov alebo servírované menu

#### 🔮 Wellness 🛛 🔲 Zobraziť galérie

Neobmedzený vstup do wellness

o fínska sauna

o parná sauna

jacuzzi

bazén

oddychová zóna

#### 📧 Ostatné služby 🛛 📮 Zobraziť galérie

• Pump track, flowtrail, stolný tenis, biliard, zľavnené vstupy na multifunkčné ihriská

• Detský kútik a detské ihrisko

Kúpiť bez termínu

• Uskladnenie bicykla v priestoroch hotela s kamerovým systémom

Fitness

• Bezplatný vstup do hotelového fitness (cardio stroje, stolný tenis) pre 2 osoby

Parkovanie zadarmo

💎 Wi-Fi zadarmo

<del>379,00 €</del> od 265,30 €

Wybrať termín

🛱 cca 175 km / 2 h 🖲 Check in od 14:00

#### 2,0

vyborna. 🍐

Lucia

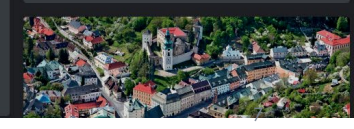

Produkt vložíte do košíka kliknutím na "Kúpiť" a "Vybrať termín".

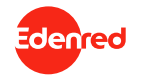

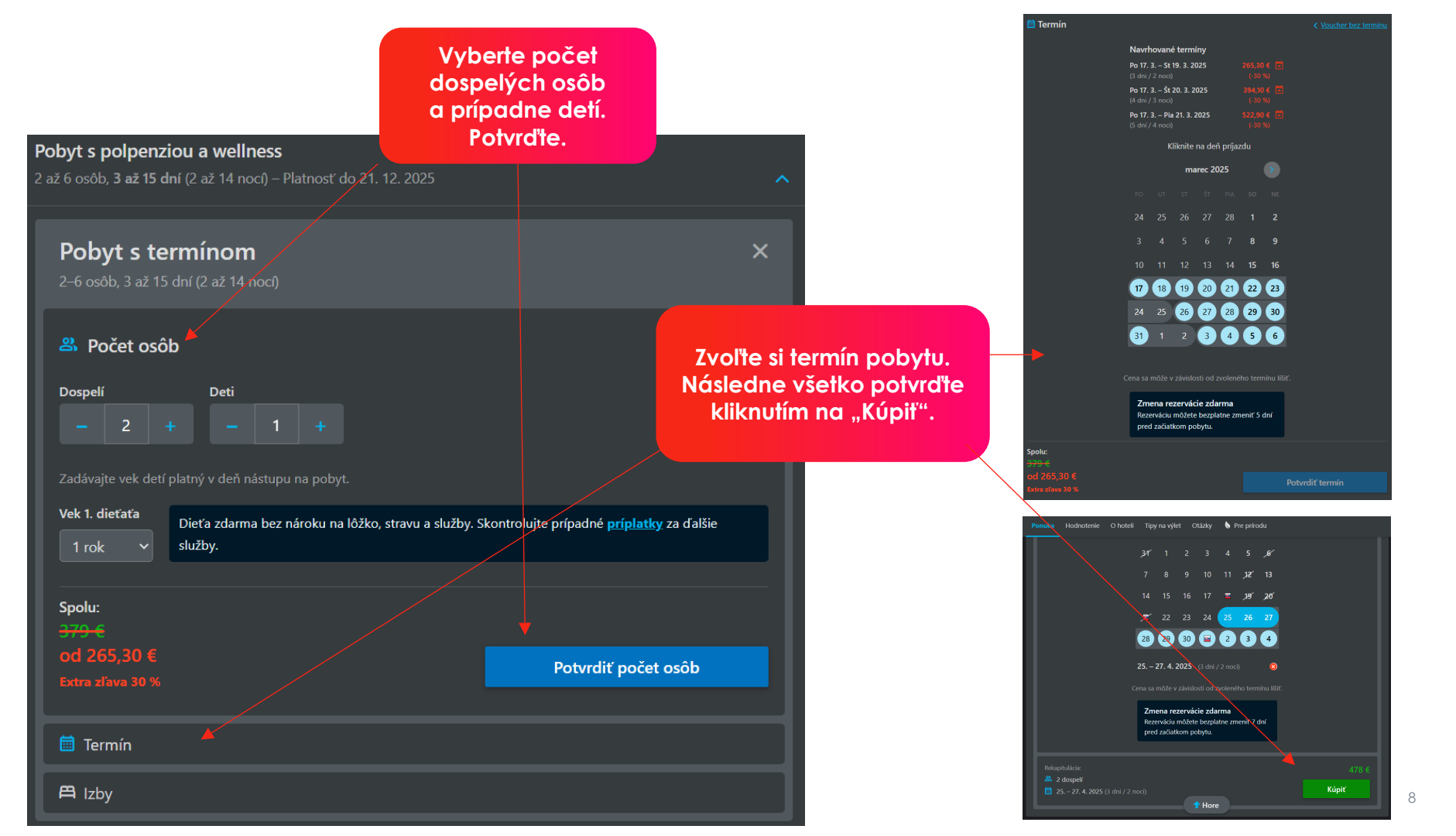

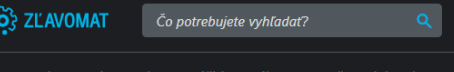

🗭 Kontakt 🛛 🛡 Obľúbené

ør

册

🛛 📜 🕈 Košík

estovanie Krása a relax Zážitky a zábava Reštaurácie a bary Tovar Praktické Darčeky Benefity

Do košíka bolo pridané: Wellness pobyt v hoteli Salamandra\*\*\*\* v srdci Štiavnických vrchov. Pokračovať v nákupe 2

### Obsah košíka

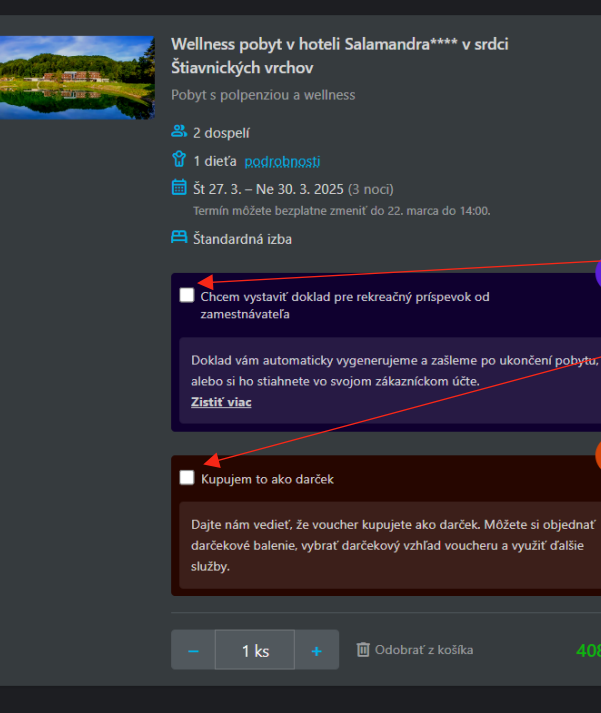

Spolu: 408,10 €

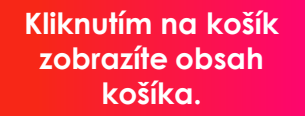

### Tieto polia NEPOTVRDZUJTE, prosím.

Po absolvovaní každého pobytu je potrebné, aby ste vyplnili Čestné prehlásenie na stránke <u>prehlasenie.edenred.sk</u>. Prihlásite sa doň rovnakými údajmi ako do svojho online účtu <u>mojedenred.sk</u> či do mobilnej aplikácie Edenred. K záväznej rezervácii je potrebné, aby ste vypnili meno a svoje kontaktné údaje.

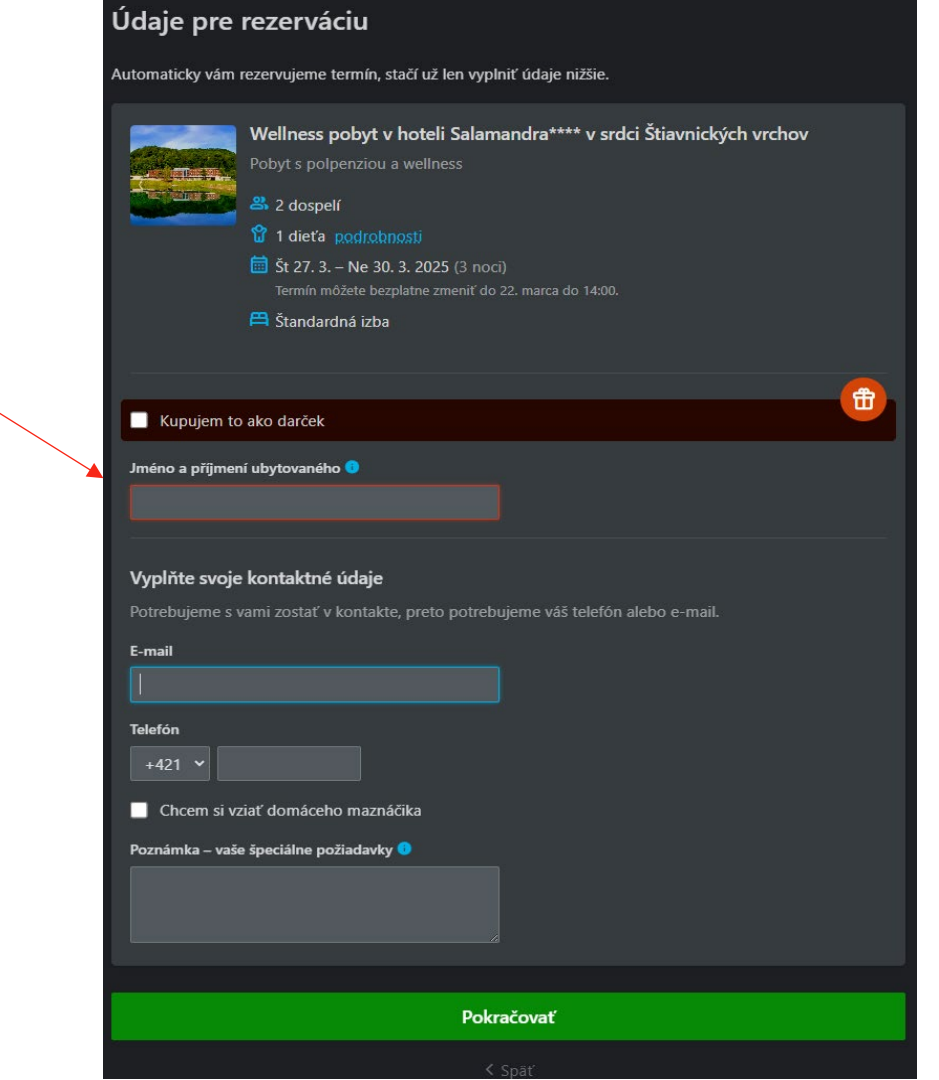

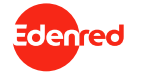

10

## Platba

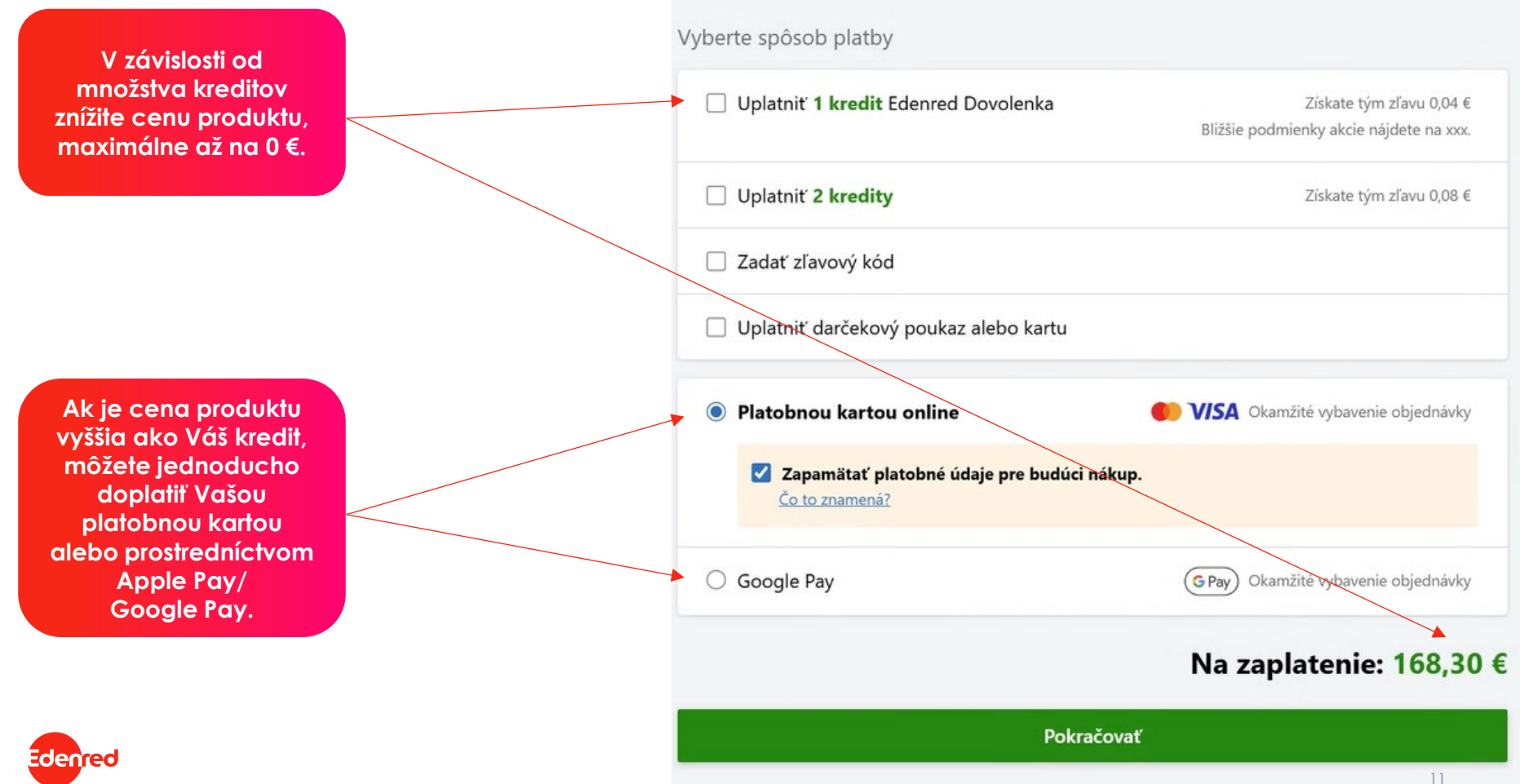

Po doplnení fakturačných údajov a potvrdení budete presmerovaný na platobnú bránu. V prípade, ak bol Váš kredit dostatočný, objednávka bude v tomto kroku okamžite spracovaná.

| Platba                                                                                                    | Upraviť spôsob platby 🥑 |  |  |  |  |  |
|----------------------------------------------------------------------------------------------------|-------------------------|--|--|--|--|--|
| Google Pay                                                                                                    |                         |  |  |  |  |  |
| Fakturačné údaje                                                                                                    |                         |  |  |  |  |  |
| Fakturačnú adresu potrebujeme pri väčších objednávkach zo zákona.                                                                                                    |                         |  |  |  |  |  |
| O daňový doklad môžete taktiež požiadať do 14 dní od zaplatenia vašej objednávky.<br>Detail nájdete v sekcii Moje nákupy – Objednávky.<br>V prípade, že potrebujete potvrdenie o platbe, nájdete ho v sekcii Moje nákupy – Objednávky. |                         |  |  |  |  |  |
| Chcem nakúpiť na firmu<br>Meno a priezvisko<br>Ulica a popisné číslo<br>Obec<br>PSČ<br>Krajina                                                                                                    |                         |  |  |  |  |  |
| N                                                                                                    | a zaplatenie: 408,10 €  |  |  |  |  |  |
| Dokončiť a zaplatiť                                                                                                    |                         |  |  |  |  |  |
|                                                                                                    |                         |  |  |  |  |  |

Edenred

Enrich connections. For good.